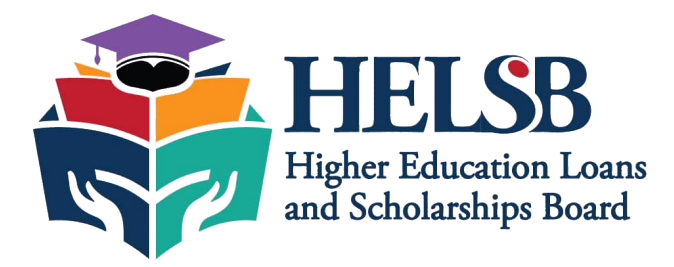

## **HELSB Student Loan Application Process – Step-by-Step**

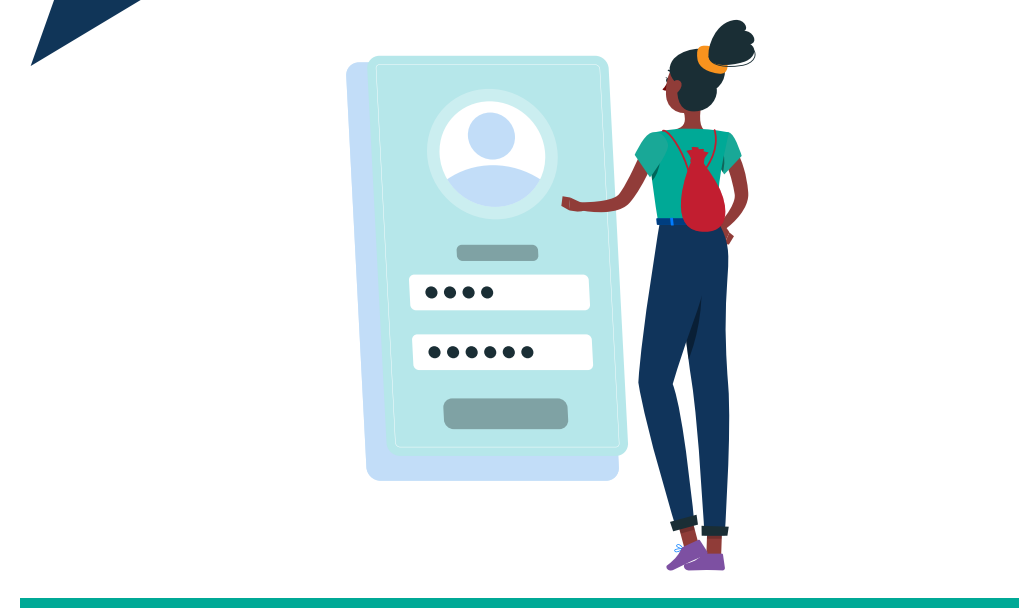

## 1. Sign Up (if you haven't yet)

- Visit: https://portal.helsb.gov.zm
- Click Sign Up to create an account.
- Provide your valid NRC, email address and phone number (A pin will be sent to
- your email address/phone number so make sure it is yours and it is functional).
- Select New Student card
- View the terms and conditions and accept the terms and conditions then click Submit

## 2. Upload Profile Picture

- After account creation, you'll be prompted to upload a passport-sized photo.
  o Format: PNG or JPEG
  - o **Maximum** Size: 8MB
- Click "Next" to proceed.

## 3. Sign In

- Use your newly created credentials to **log in** to the student dashboard.
- o USERNAME: NRC, Email or phone number
  - o PIN: Secret pin

## 4. Verify Phone and Email

- Navigate to the **Registration** section.
- Click verify phone number and verify using the **One-Time Password (OTP)** sent to you.
- Click verify email and verify using the **One-Time Password (OTP)** sent to you.

#### 5. Fill in Personal Information

Including but not limited to the following:

- Full Name (First, Other, Surname)
  - NRC
  - Date of Birth
  - Gender
  - Contact Details (Phone, Email)
  - Nationality, District of Residence, Physical Address
  - Disability status (if applicable)

## 6. Provide Guardian / Next of Kin Information

Including but not limited to the following:

- Full Name
- NRC
- Relationship to applicant
- Gender, Occupation
- Phone Number
- Address, Nationality, District of Residence

#### 7. Enter Academic Information

- Select and provide details of your Last School, Exam number, and per subject.
- Enter results as required (e.g., Grade 12 certificates or tertiary qualifications).
- If GCE results are being considered, indicate the first school and first year when you wrote your G12 exams

#### 8. Attach Required Documents

Upload the supporting clear and certified documents:

- Certified NRC (front and back)
- Certified Guardian's NRC
- Certified Academic Transcripts (Attach GCE and Grade 12 Certificate on one document if applicable)
- Acceptance Letter (if applicable)
- Certified Disability Certification (if applicable)
- Passport photo (does not need to be certified)

Note: Ensure all files meet the size and format specifications indicated.

## 9. Apply for the Loan

- Go to the "Loan Application" section in the dashboard.
- Select the University you want to apply to
- Fill in the required fields and review your application.

## 10. Pay K100 Application Fee

- Enter your **mobile number.**
- A prompt will appear on your phone to enter your PIN in order to **authorize the payment.**
- Fee: **ZMW 100.00**
- Once payment is successful, your application is submitted.

## 11. Await Application Updates

- You'll receive updates on your dashboard and via email/SMS.
- Monitor the **application status** regularly to track progress.

# it is possible.